## Pioneer Dj

## **DDJ-REV7**

Hardware Diagram for Serato DJ Pro

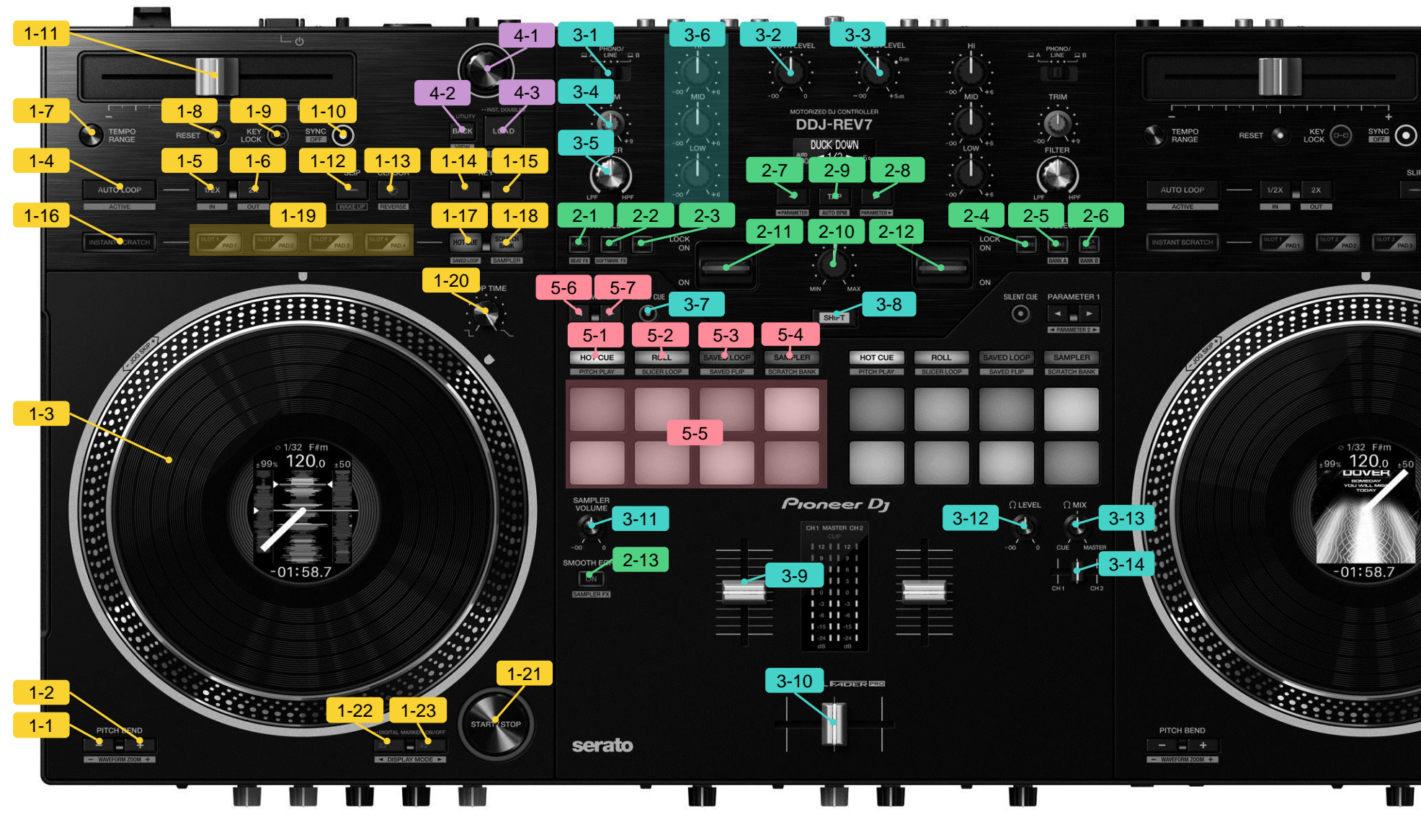

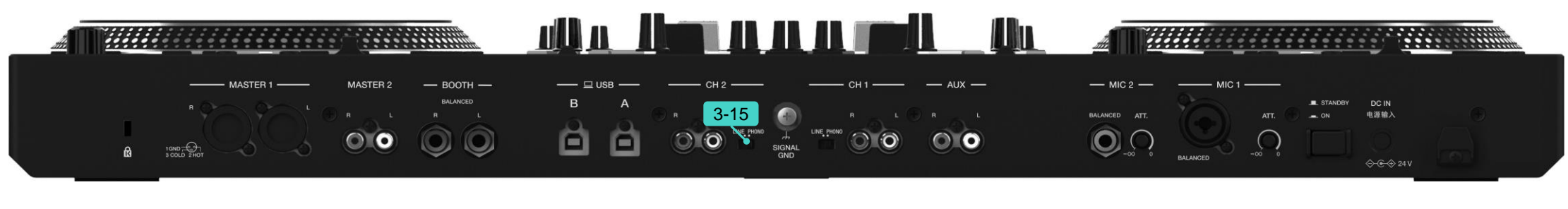

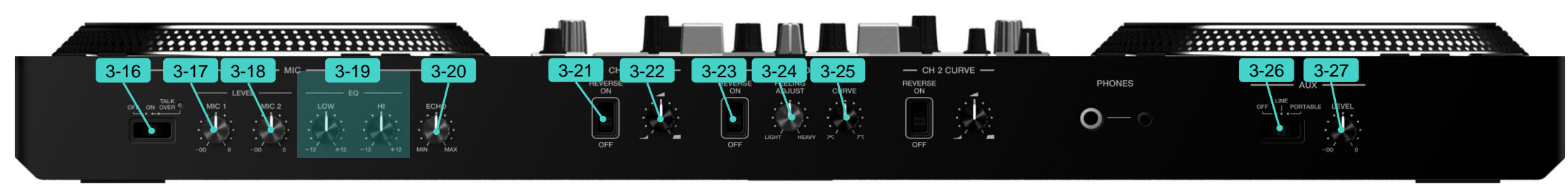

| Serato                                                                                                    |                                             |
|----------------------------------------------------------------------------------------------------|---------------------------------------------|
|                                                                                                    | BACK LOAD                                   |
| CENSOR                                                                                                    | KEY<br>- +<br>KEY RESET                     |
| PAD 4                                                                                                    | HOTCUE SCRATCH<br>BANK<br>SAVEDLOOP SAMPLER |
|                                                                                                    | STOP TIME                                   |
|                                                                                                    |                                             |
| - ODIA MAREE DA<br>1000 - 1000 - 1000 - 1000 - 1000 - 1000 - 1000 - 1000 - 1000 - 1000 - 1000 - 1000 - 1000 - 1000 |                                             |

| Group   | No.            | Name                             |                           | Function                              | Function (+SHIFT)                     |  |
|---------|----------------|----------------------------------|---------------------------|---------------------------------------|---------------------------------------|--|
| 1.DECK  |                | All the functions assigned to th | e right deck ar           | e the same as those to the left deck. |                                       |  |
|         | 1              |                                  |                           | Pitch bend down                       | Zoom out of enlarged waveforms        |  |
|         | 2 PITCH BEND + |                                  |                           | Pitch bend up                         | Zoom in of enlarged waveforms         |  |
|         | 3              | JOG                              |                           | Scratch                               | Jog Skip                              |  |
|         | 4              | AUTO LOOP                        |                           | Auto loop on/off                      | Active loop on/off                    |  |
|         | 5              | LOOP 1/2X                        |                           | Loop half                             | Loop in                               |  |
|         | 6              | LOOP 2X                          |                           | Loop double                           | Loop out                              |  |
|         | 7              | TEMPO RANGE                      |                           | Tempo range                           | -                                     |  |
|         | 8              | TEMPO RESET                      |                           | Tempo reset                           | -                                     |  |
|         | 9              | KEY LOCK                         |                           | Key lock on/off                       | -                                     |  |
|         | 10             | SYNC<br>TEMPO                    |                           | Sync on                               | Sync off                              |  |
|         | 11             |                                  |                           | Tempo control                         |                                       |  |
|         | 12             | SLIP (WAKE UP) *1                |                           | Slip mode on/off                      | -                                     |  |
|         | 13             | CENSOR                           |                           | Censor                                | Reverse                               |  |
|         | 14             | KEY —                            |                           | Key down                              | Key sync                              |  |
|         | 15             | KEY +                            |                           | Key up                                | Key reset                             |  |
|         | 16             | INSTANT SCRATCH                  |                           | Instant Scratch mode                  | -                                     |  |
|         | 17             | HOT CUE                          |                           | Hot Cue mode                          | Saved Loop mode                       |  |
|         | 18             | SCRATCH BANK                     |                           | Scratch Bank mode                     | Sampler mode                          |  |
|         | 17+18          | HOT CUE + SCRATCH BANK           | *2                        | Stems mode                            | -                                     |  |
|         | 19             | SLOT PADS                        | HOT CUE                   | Set/Trigger Hot cue                   | Delete Hot cue                        |  |
|         |                |                                  | SAVED LOOP                | Save a loop to a loop slot            | Play the loop from the loop-in point  |  |
|         |                |                                  | SCRATCH BANK              | Load scratch sample to deck           | Load the last loaded track            |  |
|         |                |                                  | SAMPLER                   | Sampler slot play                     | Sampler slot stop/load                |  |
|         |                |                                  | STEMS                     | Stem unmute / mute                    | Stems Separate *3                     |  |
|         |                |                                  |                           | 1:Vocal 2:Melody 3:Bass 4:Drums       |                                       |  |
|         | 20             |                                  |                           | Adjust stop time                      |                                       |  |
|         | 21             | START/STOP                       |                           | Start/Stop                            | —<br>Channa tha diastau mada          |  |
|         | 22             | 33                               |                           | Set to 33RPM                          | Change the display mode               |  |
|         | 00             |                                  | press twice               | Digital marker on/off                 |                                       |  |
|         | 23             | 45                               |                           | Set to 45RPM                          | Change the display mode               |  |
| 0 55550 | -              |                                  | press twice               | Digital marker on/off                 | -                                     |  |
| 2.EFFEC |                | 4                                |                           |                                       |                                       |  |
|         | 1              | ECHO                             | BEAT FX mode              | Select Echo effect ^4                 | Switch to Beat FX mode                |  |
|         | 2              |                                  | SOFTWARE FX mode          | Select Serato DJ Pro FX1-1 effect "4  |                                       |  |
|         | 2              | SPIN                             | BEAT FX mode              | Select Spin effect "4                 | Switch to Software FX mode            |  |
|         | 2              |                                  | SOFTWARE FX mode          | Select Selato DJ PIO FAT-2 effect 4   | CH1 Switches ISO mode and Stoms Lovel |  |
|         | 3              | FLANGER                          | BEAT FX mode              |                                       | mode *5                               |  |
|         |                |                                  | SOFTWARE FX mode          | Select Serato DJ Pro FX1-3 effect "4  |                                       |  |
|         | 4<br>5         | BRAKE                            | BEAT FX mode              | Select Reverb effect *4               | mode *6<br>Load FX Bank A             |  |
|         |                |                                  | SOFTWARE FX mode          | Select Selato DJ PIO FX2-1 ellect 4   |                                       |  |
|         |                |                                  | BEAT FX mode              | Select BRARE ellect 4                 |                                       |  |
|         | 6              |                                  | SOFTWARE FX mode          | Select Selato DJ FT0 FA2-2 effect 4   | Lood EV Bonk P                        |  |
|         | 0 DUCK DOWN    | BEAT FX mode                     | Select Duck Down ellect 4 |                                       |                                       |  |
|         | 7              | REAT 🚽                           | SOFTWARE FX mode          | EX best down                          | Adjust sub parameters                 |  |
|         | '              |                                  | SOETMARE EX mode          | FX beat down                          |                                       |  |
|         | 8              | BEAT                             | BEAT EX mode              | FX beat up                            | Adjust sub parameters                 |  |
|         | Ũ              |                                  | SOETWARE EX mode          | FX beat up                            |                                       |  |
|         | 9              |                                  |                           | Тар                                   | Auto BPM                              |  |
|         | 10             | LEVEL/DEPTH                      |                           | Adjust FX parameters                  |                                       |  |
|         | 11             | CH1 FX LEVER                     | BEAT FX mode              | Selected Beat FX on                   |                                       |  |
|         |                |                                  | SOFTWARE FX mode          | Selected Software FX on               |                                       |  |
|         |                |                                  | LOCK ON                   | Selected function on (Lock)           |                                       |  |
|         | 12 (           | CH2 FX LEVER                     | BEAT FX mode              | Selected Beat FX on                   |                                       |  |
|         |                | SOFTWARE FX mode                 |                           | Selected Software FX on               |                                       |  |
|         | LOCK ON        |                                  | LOCK ON                   | Selected function on (Lock)           |                                       |  |
|         | 13             | SMOOTH ECHO                      |                           | Smooth echo on/off                    | Sampler FX on/off                     |  |

| Group  | No. | Name                                            |               | Function                                                        | Function (+SHIFT)                         |  |
|--------|-----|-------------------------------------------------|---------------|-----------------------------------------------------------------|-------------------------------------------|--|
| MIXER  |     | All the functions assigned to the right channel |               | are the same as those to the left channel shown below           |                                           |  |
|        | 1   | PC-A. PHONO/LINE, PC-B                          |               | Select PC-A. Phono/Line. PC-B                                   |                                           |  |
|        | 2   | BOOTH LEVEL                                     |               | Booth out volume                                                |                                           |  |
|        | 3   | MASTER LEVEL                                    |               | Master out volume                                               |                                           |  |
|        | 4   | TRIM                                            |               | Trim                                                            |                                           |  |
|        | 5   | FILTER                                          |               | Filter                                                          |                                           |  |
|        | 6   | HI, MID, LOW                                    |               | Isolator (HI, MID, LOW) / Stems Level (Vocal, INST, Drums)      |                                           |  |
|        | /   | SILENT CUE                                      |               | Silent cue on/off                                               |                                           |  |
|        | 0   |                                                 |               | Shift<br>Ohannal fadar                                          |                                           |  |
|        | 10  |                                                 |               | Cressfeder                                                      |                                           |  |
|        | 11  | SAMPLER VOLUME                                  |               | Sampler volume                                                  |                                           |  |
|        | 12  | HEADPHONES LEVEL                                |               | Headphones monitor level                                        |                                           |  |
|        | 13  | HEADPHONES MIX                                  |               | Adjust headphones monitor volume balance between Cue and Master |                                           |  |
|        | 14  | HEADPHONES CUE FADER                            |               | Adjust headphones monitor volume balance between CH1 and CH2    |                                           |  |
|        | 15  | LINE/PHONO                                      |               | Select Line/Phono                                               |                                           |  |
|        | 16  | MIC OFF, ON, TALKOVER                           |               | MIC off/on/Talkover                                             |                                           |  |
|        | 17  | MIC 1 LEVEL                                     |               | MIC 1 level                                                     |                                           |  |
|        | 18  | MIC 2 LEVEL                                     |               | MIC 2 level                                                     |                                           |  |
|        | 19  | MIC EQ (HI, LOW)                                |               | MIC EQ (HI, LOW)                                                |                                           |  |
|        | 20  |                                                 |               | MIC echo                                                        |                                           |  |
|        | 21  |                                                 |               |                                                                 |                                           |  |
|        | 23  | CROSSEADER REVERS                               | F             | Crossfader reverse on/off                                       |                                           |  |
|        | 24  | FEELING ADJUST                                  | -             | Adjust crossfader feeling                                       |                                           |  |
|        | 25  | CROSSFADER CURVE                                |               | Adjust crossfader curve                                         |                                           |  |
|        | 26  | AUX (OFF, LINE, PORTA                           | BLE)          | Select AUX                                                      |                                           |  |
|        | 27  | AUX LEVEL                                       |               | AUX volume                                                      |                                           |  |
| .BROW  | SE  |                                                 |               |                                                                 |                                           |  |
|        | 1   | BROWSE                                          | turn          | Library scroll                                                  | Fast scroll                               |  |
|        |     |                                                 | press         | Move the cursor between the library and                         | -                                         |  |
|        |     |                                                 |               | crates panel                                                    |                                           |  |
|        |     |                                                 |               | Open a folder                                                   |                                           |  |
|        | 2   | BACK                                            |               | Move the cursor between the library and                         | Change the screen layout                  |  |
|        |     |                                                 | 1             | crates panel                                                    |                                           |  |
|        | 3   |                                                 | long press    |                                                                 | -<br>Add a track to the Propare papel     |  |
|        | 0   | LOAD                                            | press twice   | Instant Doubles                                                 |                                           |  |
| .PERFO | RM  | ANCE PADS                                       |               |                                                                 |                                           |  |
| [      | 1   | HOT CUE                                         |               | Hot Cue mode                                                    | Pitch Play mode                           |  |
|        | 2   | ROLL                                            |               | Roll mode *7                                                    | Slicer Loop mode                          |  |
|        | 3   | SAVED LOOP                                      |               | Saved Loop mode                                                 | Saved Flip mode *8                        |  |
|        | 4   | SAMPLER                                         |               | Sampler mode                                                    | Scratch Bank mode                         |  |
|        | 5   | PERFORMANCE PADS                                | HOT CUE       | Set/Trigger a Hot cue                                           | Delete a Hot Cue                          |  |
|        |     |                                                 | PITCH PLAY    | Play from a Hot Cue according to the assigned pitch             | Select a Hot Cue                          |  |
|        |     |                                                 | ROLL          | Loop Roll play                                                  | -                                         |  |
|        |     |                                                 | SLICER LOOP   | Silcer section play                                             | —<br>Play the leap from the leap in point |  |
|        |     |                                                 | SAVED EUR *8  | Start Flin/Retrigger Flin *8                                    | Flip on/off *8                            |  |
|        |     |                                                 | SAMPLER       | Sampler slot play                                               | Sampler slot stop/load                    |  |
|        |     |                                                 | SCRATCH BANK  | Load scratch sample to deck                                     | Load the last loaded track                |  |
|        | 6   | PARAMETER 1                                     | HOT CUE       | Start recording of Flip *8                                      | Flip Loop on/off *8                       |  |
|        |     |                                                 | PITCH PLAY    | Select pitch range                                              | Shift pitch range                         |  |
|        |     |                                                 | ROLL          | Change the number of beats                                      | -                                         |  |
|        |     |                                                 | SLICER LOOP   | Select quantization                                             | Select a domain                           |  |
|        |     |                                                 | SAVED LOOP    | Change loop length                                              | Move a loop                               |  |
|        |     |                                                 | SAVED FLIP *8 | Start recording of Flip *8                                      | Pause slot playback                       |  |
|        |     |                                                 |               | Select scratch bank                                             | I ause sive playback                      |  |
|        | 7   | PARAMETER 1                                     | HOT CUF       | Start Flip/Retrigger Flip *8                                    | Flip on/off *8                            |  |
|        |     |                                                 | PITCH PLAY    | Select pitch range                                              | Shift pitch range                         |  |
|        |     |                                                 | ROLL          | Change the number of beats                                      |                                           |  |
|        |     |                                                 | SLICER LOOP   | Select quantization                                             | Select domain                             |  |
|        |     |                                                 | SAVED LOOP    | Change loop length                                              | Move a loop                               |  |
|        |     |                                                 | SAVED FLIP *8 | Start Flip/Retrigger Flip *8                                    | Flip on/off *8                            |  |
|        |     | SAMPLER                                         |               | Select sampler bank                                             | Pause slot playback                       |  |
|        |     |                                                 | SCRATCH BANK  | Select scratch bank                                             |                                           |  |

\*1 Press the button to exit auto standby mode.

\*2 Switch to Stems mode, press 1-17 HOT CUE and 1-18 SCRATCH BANK at the same time.

\*3 Loads a track from the other deck to the one you're pressing buttons on. If you do this during playback, the playback position will be matched. The deck you're pressing buttons on outputs only the selected Stem, and the selected Stem on the other deck is muted.

\*4 You can select one BEAT FX and multiple SOFTWARE FX at the same time.

- \*5 When CH1 is in Stems Level mode, 2-3 FLANGER will flash quickly when the following operations are performed. Press SHIFT (3-8) Turn HI, MID, LOW (3-6)
- \*6 When CH2 is in Stems Level mode, 2-3 REBERVE will flash quickly when the following operations are performed. Press SHIFT (3-8) Turn HI, MID, LOW (3-6)

\*7 Roll mode

Example: When set to 1/8 to 16 beats, the numbers of beats are assigned to the Performance Pads as follows (in case [Show Beat Jump Controls] is not selected in the Serato DJ Pro setup screen).

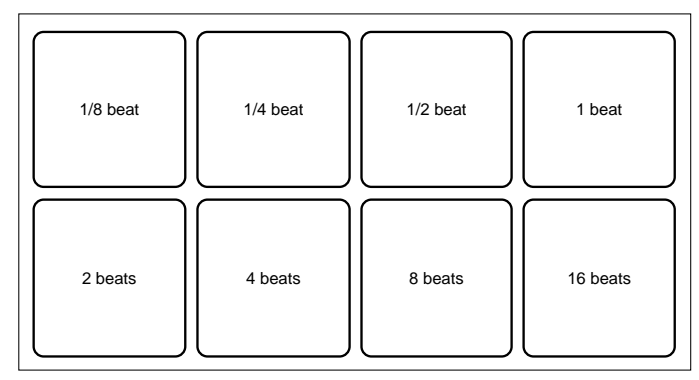

Example: When set to 1/8 to 1 beat, the numbers of beats are assigned to the Performance Pads as follows (in case [Show Beat Jump Controls] is selected in the Serato DJ Pro setup screen).

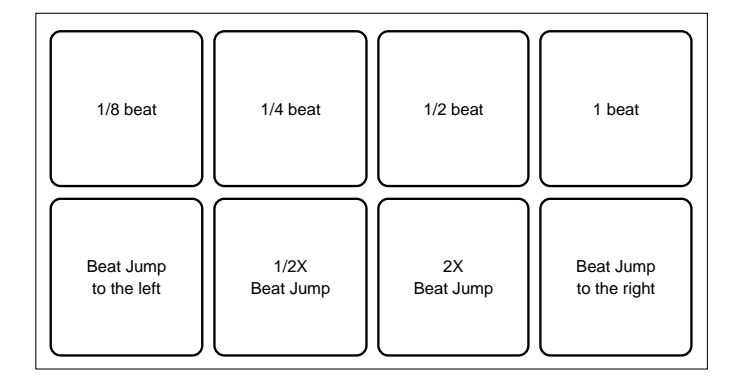

\*8 Available only when Serato Flip is activated and enabled in the [SETUP] menu.

If you do not restart Serato DJ Pro after activating Serato Flip for the first time, some buttons may not respond. Be sure to restart Serato DJ Pro once you activate Serato Flip.

 $\textcircled{\sc c}$  2024 Alpha<br/>Theta Corporation All rights reserved.